# Sistema Integrado de Administração Financeira do Governo Federal

# Manual do Usuário

Lupa: Receita

Data e hora de geração: 23/08/2025 03:45

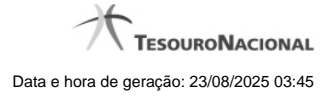

1 - Pesquisa Receitas Municipais

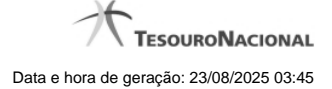

# 1 - Pesquisa Receitas Municipais

| 4   | Pesquisa Receitas Mu                                    | nicipais                      | <b>10</b>                    |
|-----|---------------------------------------------------------|-------------------------------|------------------------------|
| A.  | ∃ Filtros                                               | * Campo d                     | le preenchimento obrigatório |
| ly. | Parâmetros de Pesquis<br>•Município<br>301<br>BOA VISTA | a                             |                              |
|     | ( <b>3</b> 51)                                          | Pesquisar                     | página 💽 🕨                   |
|     | Receitas Municipais encontra                            | adas                          |                              |
| ×   | Receita Municipal                                       |                               | - SIL                        |
|     | 320                                                     | ISS - CODIGO DE PESSOA FISICA | A                            |
|     |                                                         | Retornar                      |                              |
|     | ~                                                       |                               | ~                            |

## Pesquisa Receitas Estaduais/Municipais

Este formulário é apresentado nas seguintes situações:

- 1. quando se deseja pesquisar códigos de "Receitas Municipais" (ou seja, os códigos para recolhimento de receitas da esfera municipal de governo), informe no bloco "Filtros" o código do Município desejado;
- 2. quando se deseja pesquisar a tabela "Receitas Estaduais" (ou seja, os códigos para recolhimento de receitas da esfera estadual/distrital de governo), informe no bloco "Filtros" a UG Estado correspondente à UF cujos códigos de receita deseja pesquisar.

Informe o código desejado e clique no botão "Pesquisar". O resultado da pesquisa é a lista de códigos de Receitas Estaduais ou de Receitas Municipais da UG Estado ou do Município informado, respectivamente. Clique em um campo dessa lista para selecionar o código desejado.

## Campos de Parâmetros

Filtros - Bloco constituído pelos campos de parâmetros de pesquisa, descritos a seguir.

O símbolo "-" antes da palavra "Filtros" indica que o bloco está expandido, exibindo seu conteúdo. Ao ser apresentado o resultado da pesquisa, esse bloco estará contraído, com o símbolo "+" antes da palavra "Filtros", indicando que seu conteúdo está oculto. Clique no símbolo "+" para expandir o bloco de filtros e visualizar os parâmetros da pesquisa.

Município - Informe o código do município cuja tabela de receitas você deseja pesquisar.

O campo Município somente é apresentado quando a pesquisa for para localizar códigos de Receitas Municipais.

UG Estado - informe o código da UG que corresponde à Unidade da Federação cujos códigos de receita deseja pesquisar.

O campo UG Estado somente é apresentado quando a pesquisa for para localizar códigos de Receitas Estaduais.

### Campos de Resultados

Receitas Estaduais encontradas - Tabela contendo a lista de registros retornados pela pesquisa, constituída pelas colunas descritas a seguir. Clique em um dos campos dessa lista para selecionar o registro desejado.

Quando a pesquisa for para encontrar os códigos de Receitas Municipais, essa tabela será apresentada com o título "Receitas Municipais encontradas".

Receita Estadual - Código da Receita Estadual encontrada.

Quando a pesquisa for para encontrar os códigos de Receitas Municipais, o nome da coluna será "Receita Municipal".

Título - Nome da Receita Estadual ou Municipal, conforme a pesquisa seja pela UG Estado ou pelo Município, respectivamente.

### Botões

Pesquisar - Clique nesse botão para comandar a pesquisa da tabela "Receita Municipal", para o município que você informou.

Retornar - Clique nesse botão para desistir da pesquisa.